## Forum

The forum allows the user to exchange ideas by posting or replying to a forum post. All registered participants can also take part in the Forum Activities. On NISHTHA portal, forum can be found inside every module of course material as well as by clicking on Forum in the navigation.

Step 1- Log into the account and navigate to the forum as shown below:

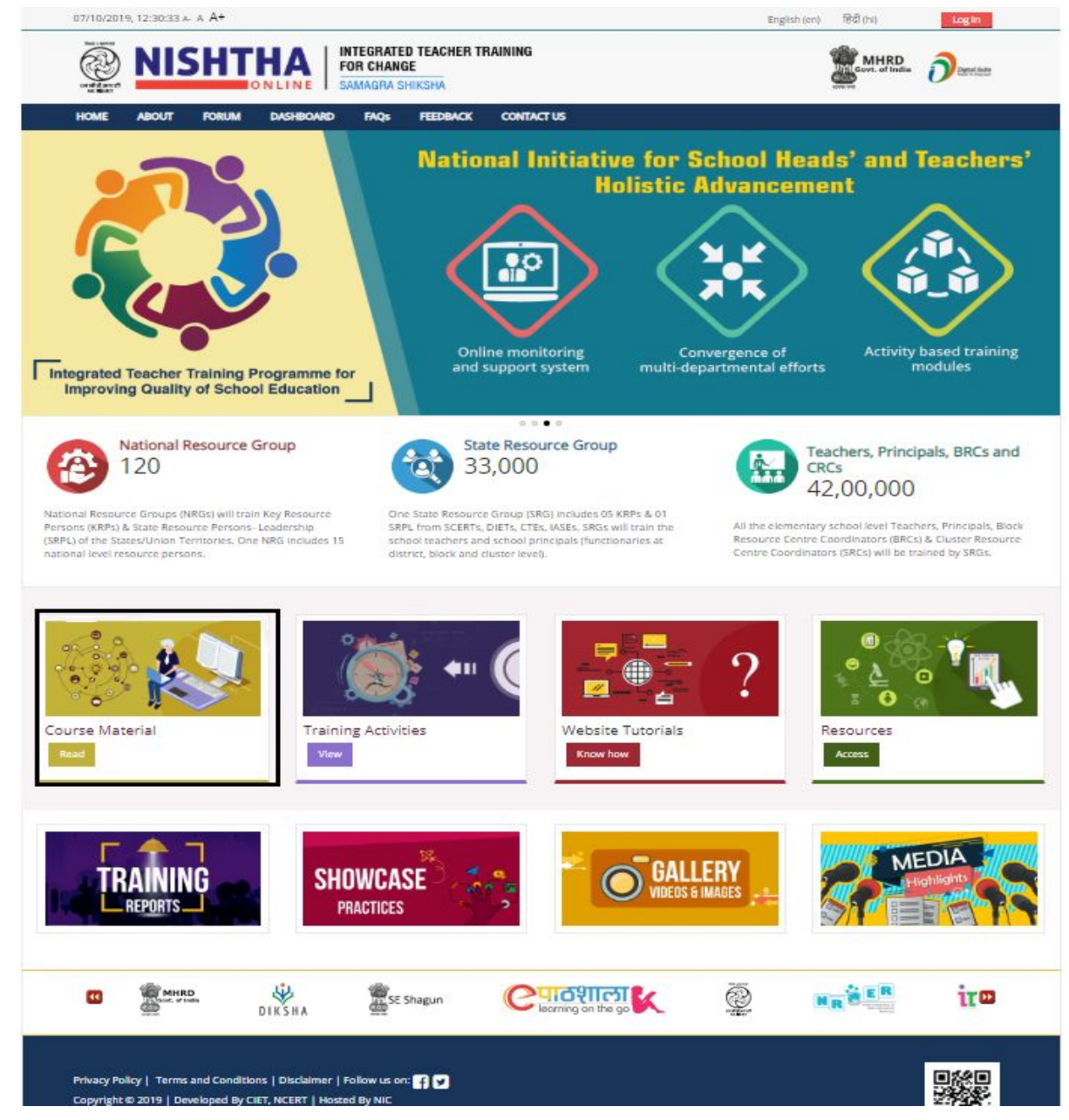

Inside every module, there's a sub module ( Click on any module eg. one with the black border)

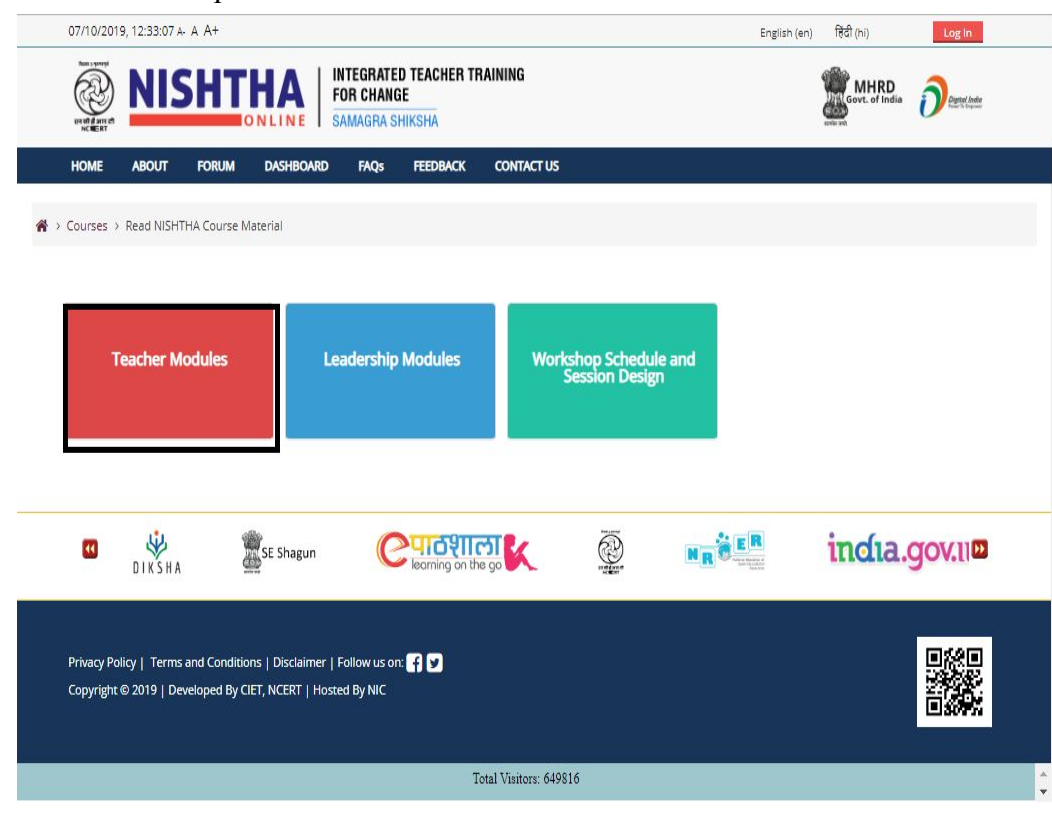

Step 2- Click on the respective block to view modules

Step 3- Click on the module name

| Instructions<br>Click on the module name to:                                                     |                                                                                                    |                                                         |                                                                   |
|--------------------------------------------------------------------------------------------------|----------------------------------------------------------------------------------------------------|---------------------------------------------------------|-------------------------------------------------------------------|
| Access text and video resources     To share your experience                                     |                                                                                                    |                                                         |                                                                   |
| Module 1: Curriculum, Learner<br>centered Pedagogy, Learning<br>Outcomes and inclusive Education | Module 2: Developing Social -<br>Personal Qualities and Creating<br>Safe and Healthy School<br>Environment | Module 3: Art Integrated Learning                       | Module 4: School Based<br>Assessment                              |
| Module 5: Health and Well-being in<br>Schools                                                    | Module 6: Integration of ICT in<br>Teaching-Learning and<br>Assessment                                     | Module 7: Initiatives in School<br>Education            | Module 8: Pedagogy of<br>Environmental Studies (Primary<br>Stage) |
| Module 9: Pedagogy of<br>Mathematics                                                             | Module 10: Pedagogy of<br>Languages                                                                        | Module 11: Pedagogy of Science<br>(Upper Primary Stage) | Module 12 Pedagogy of Social<br>Sciences (Upper Primary Stage)    |

Step 4- Click on **"Discussion forum"**.

| NCERT   | NIS                          |                 |                    | TEGRATEI<br>R Chang<br>Magra Sh | D TEACHER TR<br>Ie<br>Hiksha         | AINING          |                     |                      |                  | Govt. of India                               |                                                                                                    |
|---------|------------------------------|-----------------|--------------------|---------------------------------|--------------------------------------|-----------------|---------------------|----------------------|------------------|----------------------------------------------|----------------------------------------------------------------------------------------------------|
| HOME    | ABOUT                        | FORUM           | DASHBOARD          | FAQs                            | FEEDBACK                             | CONTACT U       | 5                   |                      |                  |                                              |                                                                                                    |
| NISHTHA | Teacher Module               | es > Module     | 1: Curriculum, Lea | arner cente                     | ered Pedagogy,                       | Learning Outco  | mes and Inclusiv    | e Education          |                  |                                              |                                                                                                    |
|         |                              | Module '        | 1: Curriculum      | n, Learn                        | er centered                          | l Pedagogy      | , Learning O        | utcomes and l        | nclusive Ec      | lucation                                     |                                                                                                    |
|         |                              |                 |                    |                                 |                                      |                 |                     |                      |                  |                                              |                                                                                                    |
| Lei     | arning Objective             | 5               |                    |                                 |                                      |                 |                     |                      |                  |                                              |                                                                                                    |
| Th      | is module will he            | lp teachers to  |                    |                                 |                                      |                 |                     |                      |                  |                                              |                                                                                                    |
|         | Describe the ec              | ducational poli | cies, the National | Curriculum                      | n Frameworks de                      | evelopment, fur | ictions and the lin | kages among intend   | led, transacted  | and assessed currici                         | ulum                                                                                                    |
|         |                              |                 |                    |                                 |                                      |                 | _                   |                      |                  |                                              |                                                                                                    |
| Vie     | w the video                  | Download        | d Text Module (En  | glish)                          | Download Text                        | : Module (Hindi | u Discu             | ission forum         |                  |                                              |                                                                                                    |
|         |                              |                 |                    |                                 |                                      |                 |                     |                      |                  |                                              |                                                                                                    |
|         |                              |                 |                    |                                 |                                      |                 |                     |                      |                  |                                              |                                                                                                    |
| «       | PREVIOUS SEC                 | TION            |                    |                                 |                                      |                 | Module 2: Devel     | oping Social - Perso | nal Oualities a  | NEXT S                                       | ECTION »                                                                                                    |
| «       | PREVIOUS SEC                 | TION            |                    |                                 |                                      |                 | Module 2: Devel     | oping Social - Perso | nal Qualities ar | NEXT S<br>nd Creating Safe and<br>School Env | ECTION »<br>d Healthy<br>ironment                                                                                                    |
| «       | PREVIOUS SEC                 | TION            |                    |                                 | Jump to                              |                 | Module 2: Devel     | oping Social - Perso | nal Qualities ar | NEXT S<br>nd Creating Safe and<br>School Env | ECTION »<br>d Healthy<br>ironment                                                                                                    |
| «       | PREVIOUS SEC                 | TION            |                    |                                 | Jump to                              |                 | Module 2: Devel     | oping Social - Perso | nal Qualities ar | NEXT S<br>nd Creating Safe and<br>School Env | ECTION »<br>d Healthy<br>ironment                                                                                                    |
| «       | PREVIOUS SEC                 | TION            |                    | [                               | Jump to                              |                 | Module 2: Devel     | oping Social - Perso | nal Qualities ar | NEXT S<br>nd Creating Safe an<br>School Env  | ECTION »<br>d Healthy<br>ironment                                                                                                    |
| «       | PREVIOUS SEC<br>Instructions | TION            | SE Shagun          | [                               | Jump to                              | e go Ķ          | Module 2: Devel     | oping Social - Perso | nal Qualities ar | NEXT S<br>nd Creating Safe an<br>School Env  | d Healthy<br>ironment »                                                                                                    |
| « (     | PREVIOUS SEC<br>Instructions | ITION           | SE Shagun          | [                               | Jump to<br>QICQUIC<br>Jearning on th | 2 go 🗽          | Module 2: Devel     | v                    | nal Qualities ar | NEXT S<br>nd Creating Safe an<br>School Env  | rection dealthy with the sector of the sector of the secto |
| «       | PREVIOUS SEC<br>Instructions | TION            | SE Shagun          |                                 | Jump to                              | 20 K            | Module 2: Devel     | oping Social - Perso | nal Qualities ar | NEXT S<br>nd Creating Safe and<br>School Env | ECTION<br>d Healthy<br>ironment »                                                                                                    |

Step 4- List of discussion posts can be seen here. Click on "Add a new discussion topic" to initiate a new discussion or idea.

|                                          |                 |                | ITEGRATED<br>Or Chang<br>Amagra Sh | D TEACHER TF<br>E<br>Hiksha | IAINING              |                            | Govt. of India  | Digital India      |
|------------------------------------------|-----------------|----------------|------------------------------------|-----------------------------|----------------------|----------------------------|-----------------|--------------------|
| HOME ABOUT                               | FORUM D         | ASHBOARD       | FAQs                               | FEEDBACK                    | CONTACT US           |                            | 3               | Search forums      |
| <b>希</b> → Site pages → Module 1: Cu     | urriculum, Lear | ner centered i | Pedagogy, L                        | earning Outcon              | nes and Inclusive Ed | ducation                   |                 |                    |
| 🛱 Administratio                          | on              | Modu<br>Inclus | ile 1: C<br>sive Ed                | Curriculu<br>lucation       | m, Learne            | er centered Pedago         | gy, Learning Ou | itcomes and        |
| <ul> <li>Forum administration</li> </ul> |                 |                |                                    |                             |                      |                            |                 |                    |
| Edit settings                            |                 |                |                                    |                             |                      | Add a new discussion topic |                 |                    |
| Locally assigned roles                   |                 |                |                                    |                             |                      | Add a new discussion topic |                 |                    |
| Permissions                              |                 |                |                                    |                             |                      |                            |                 |                    |
| Check permissions                        |                 | Discussio      | n                                  | Started by                  |                      | Replies                    |                 | Last post          |
| <ul> <li>Filters</li> </ul>              |                 | Luucation      |                                    | INICAL                      | DEEP SINGIT          | 0                          | Tue, 1          | Oct 2019, 10:50 AM |
| Logs                                     |                 |                |                                    |                             |                      |                            |                 |                    |
| Backup                                   |                 |                |                                    |                             |                      |                            |                 |                    |
| Restore                                  |                 |                |                                    |                             |                      |                            |                 |                    |
| Subscription mode                        |                 |                |                                    |                             |                      |                            |                 |                    |
| Subscribe to this forum                  |                 |                |                                    |                             |                      |                            |                 |                    |
| Show/edit current subscri                | bers            |                |                                    |                             |                      |                            |                 |                    |
| Course administration                    |                 |                |                                    |                             |                      |                            |                 |                    |
| Switch role to                           |                 |                |                                    |                             |                      |                            |                 |                    |
| Site administration                      |                 |                |                                    |                             |                      |                            |                 |                    |

Step 5- Enter "Subject" and "Message" in the text boxes and then click "Post to Forum" button

|                                                                                      | HAA<br>NLINE SAMAGRA SHIKSHA               | AINING                                              | Govt. of India | Degetal India |
|--------------------------------------------------------------------------------------|--------------------------------------------|-----------------------------------------------------|----------------|---------------|
| HOME ABOUT FORUM                                                                     | DASHBOARD FAQs FEEDBACK                    | CONTACT US                                          |                |               |
| A → Site pages → Module 1: Curriculum, L                                             | earner centered Pedagogy, Learning Outcom  | es and Inclusive Education                          |                |               |
| Administration     Forum administration     Edit settings     Locally assigned roles | Module 1: Curriculu<br>and Inclusive Educa | um, Learner centered Pedago<br>ation                | ogy, Learning  | Outcomes      |
| Permissions     Check permissions                                                    | Subject*                                   | Learning Outcome                                    |                |               |
| = Filters                                                                            | Message*                                   |                                                     | e o            |               |
| <ul> <li>Logs</li> <li>Backup</li> </ul>                                             |                                            | Please share detailed document of learning outcome. |                |               |
| <ul> <li>Restore</li> <li>Subscription mode</li> </ul>                               |                                            |                                                     |                |               |
| Subscribe to this forum                                                              |                                            |                                                     |                |               |
| Snow/edit current subscribers     Course administration                              |                                            |                                                     |                |               |
| Ewitch role to                                                                       |                                            |                                                     |                |               |
| P Switch fole to                                                                     |                                            |                                                     |                |               |

## **Reply in a forum post**

Step 1- In the forum page, details of forum post can be seen as shown below (Topic of discussion post, Name of the person who started the discussion, No. of replies, Last post). Click on the discussion topic to view full post

|                   | Add a new disc        | cussion topic |                                                    |   |
|-------------------|-----------------------|---------------|----------------------------------------------------|---|
| Discussion        | Started by            | Replies       | Last post                                          |   |
| Learning outcomes | Senthil Ganesa Kani T | 0             | Senthil Ganesa Kani T<br>Mon, 14 Oct 2019, 6:32 PM |   |
| Education         | MANDEEP SINGH         | 0             | MANDEEP SINGH<br>Tue, 1 Oct 2019, 10:50 AM         | • |

Step 2: Click on the "**Reply**" button to reply . The "**Subject**" and the "**Message**" fields are mandatory and need to be filled.

|                                                                                                    | HAA INTEGRATED TEACHER TRAINING<br>FOR CHANGE<br>SAMAGRA SHIKSHA                             | Govt. of India Described      |
|----------------------------------------------------------------------------------------------------|----------------------------------------------------------------------------------------------|-------------------------------|
| HOME ABOUT FORUM                                                                                                    | DASHBOARD FAQS FEEDBACK CONTACT US                                                           | ⑦ Search forums               |
| > Site pages > Module 1: Curriculum,                                                                                                    | Learner centered Pedagogy, Learning Outcomes and Inclusive Education $\rightarrow$ Education |                               |
|                                                                                                    | Module 1: Curriculum, Learner centered Pe<br>Inclusive Education                             | dagogy, Learning Outcomes and |
| <ul> <li>Edit settings</li> <li>Locally assigned roles</li> <li>Permissions</li> </ul>                                                              | Education                                                                                    | + Subscr                      |
| Check permissions     Filters     Logs                                                                                                    | Display replies in nested form                                                               | Move                          |
| Backup<br>Restore                                                                                                    | Move this discussion to                                                                      | •                             |
| <ul> <li>Subscription mode</li> <li>Subscribe to this forum</li> <li>Subscribe to this discussion</li> <li>Show/edit current subscribers</li> </ul> | Education                                                                                    |                               |
| Course administration                                                                                                    | ey mendezer antañ - rozzogy, roczober zvra, rozzoran                                         |                               |
| Switch role to<br>Site administration                                                                                                    | UI .                                                                                         | Permalink Edit Delete Reply   |

Step 3: Write your reply in the message body and then click on the button "Post to forum"

| <ul> <li>Subscription mode</li> <li>Subscribe to this forum</li> </ul>      | * Your reply                                                |                                                                                   |
|-----------------------------------------------------------------------------|-------------------------------------------------------------|-----------------------------------------------------------------------------------|
| Show/edit current subscribers                                               | Subject*                                                    | Re: Education                                                                     |
| Course administration     Switch role to     Site administration     Search | Message*                                                    | Iff     4x*     B     I     IE     IE     IE     IE       My message to this post |
|                                                                             | Discussion subscription ()<br>Attachment ()                 | Meeman size for new files. Unkniked, meeman stile/transs.                         |
|                                                                             | Send forum post notifications with no<br>editing-time delay | You can drag and drop files have to add them.                                     |
|                                                                             |                                                             | Peak to forum Cancel There are required fields in this form marked                |
| MHRD                                                                        | SE Shagun                                                   |                                                                                   |

After adding a new discussion topic or replying to a forum post, a message will be displayed informing the user about the following:

- Successful addition of the post
- Edit post within 30 mins for any changes, after that it cannot be edited

| Your post was successfully added.                                                                                                    | × |
|----------------------------------------------------------------------------------------------------|---|
| You have 30 mins to edit it if you want to make any changes.                                                                                                   |   |
| Student three test will be notified of new posts in 'my subject' of ' Discussion forum 01 :<br>Curriculum and Learner-centered Pedagogy and Learning Outcomes' |   |